| Website : www.gokdom.kar.nic.in                                                                                                    |
|----------------------------------------------------------------------------------------------------|
| NOTIFICATION                                                                                                    |
| Ministry of Minority Affairs Government of India &                                                                                                    |
| Government of Karnataka Scholarship Scheme                                                                                                    |
| Pre- Matric Scholarship for the Academic year 2015-16                                                                                                    |
| Muslims/Christians/Sikhs/Buddhists/Parsis/Jains                                                                                                    |
| Online Applications are invited from the students belonging to the Minority communities pursuing education in <b>IX and X</b> Standard in Government/ Government Aided/Recognized Private schools/ Institutions from                                                                                                    |
| across Karnataka State for Pre- Matric Scholarship.<br>Note: All candidates should apply as Fresh only                                                                                                    |
| Eligibility Conditions for Pre-Matric Scholarship 2015-16                                                                                                    |
| 1. The student should have scored more than 50% marks in the previous year examination                                                                                                    |
| <ol> <li>Annual income of the students Parents/ Guardians from all sources should not exceed RS. Hakn.</li> <li>Students other than the 6 Minority communities mentioned above are not eligible to apply for this scholarship.</li> </ol>                                                                                                    |
| 4. Other state students are also not eligible to apply in Karnataka, they can apply in their respective state only. Students of Karnataka domicile studying in other states are eligible to apply in Karnataka.                                                                                                    |
| Procedure for Online Application IX and X Scholarship 2015-16                                                                                                    |
| Read the following instructions carefully before filling on-line application<br>List of Scanned copies of Documents to be kept ready before filling online application form                                                                                                    |
| 1. Student's photo*                                                                                                    |
| 3. Aadhar card.                                                                                                    |
| <ol> <li>Previous year marks card*</li> <li>Declaration form by the Student*</li> </ol>                                                                                                    |
| <ul> <li>6. Self-Declaration for religion*</li> <li>7. Bonafide certificate/Institute Verification form*</li> <li>Formats Available on Directorate's website</li> </ul>                                                                                                    |
| <ol> <li>Present year's fee receipts (Showing tution fee/course fee, admission fee)*</li> <li>Parental income certificate*</li> </ol>                                                                                                    |
| Income and Caste Certificate issued by Tahsildar.                                                                                                    |
| Income certificate issued by Tahsildar a long with 'self-declaration religion certificate' in a format uploaded on website.                                                                                                    |
| Or<br>Xerox copy of BPL card along with 'self-declaration for religion' format uploaded on website.<br>Or                                                                                                    |
| Antodaya Card along with self-declaration for religion' format uploaded on website.<br>NOTARISED INCOME AFFIDAVIT IS NOT ACCEPTED FOR SCHOLARSHIP.                                                                                                    |
| <ol> <li>Student bank account pass book Xerox copy of first page indicating Name, Account number, IFSC code with Branch Name, or cancelled cheque leaf*</li> <li>(* marked decuments are mondater.)</li> </ol>                                                                                                    |
| How to Apply through Online                                                                                                    |
| Note:-Supported file types are:-PDF,JEP,JEPG,POG. Maximum file size is 100KB                                                                                                    |
| Step 1:- Student have to apply only through online.                                                                                                    |
| Step 2:- Website http://www.scholarships.gov.in no other mode of application is accepted                                                                                                    |
| Step 2:- Website <u>http://www.scholarships.gov.in</u> no other mode of application is accepted<br>Step 3:- Click on "STUDENT LOGIN" Button.<br>Step 4:- Click on "REGISTER" Button.                                                                                                    |
| Step 2:- Website <u>http://www.scholarships.gov.in</u> no other mode of application is accepted<br>Step 3:- Click on "STUDENT LOGIN" Button.<br>Step 4:- Click on "REGISTER" Button.<br>Step 5:- A new Page requesting to enter the personal data will be displayed. Fill all the coloumns.<br>Step 5:- A fier entering all required details and then Click on the "SLIBMIT" Button.                                                                                                    |
| Step 2:- Website <u>http://www.scholarships.gov.in</u> no other mode of application is accepted<br>Step 3:- Click on "STUDENT LOGIN" Button.<br>Step 4:- Click on "REGISTER" Button.<br>Step 5:- A new Page requesting to enter the personal data will be displayed. Fill all the coloumns.<br>Step 6:- After entering all required details and then Click on the "SUBMIT" Button.<br>Step 7:- Temporary ID No. of Applicant will be displayed.                                                                                                    |
| <ul> <li>Step 2:- Website <u>http://www.scholarships.gov.in</u> no other mode of application is accepted</li> <li>Step 3:- Click on "STUDENT LOGIN" Button.</li> <li>Step 4:- Click on "REGISTER" Button.</li> <li>Step 5:- A new Page requesting to enter the personal data will be displayed. Fill all the coloumns.</li> <li>Step 6:- After entering all required details and then Click on the "SUBMIT" Button.</li> <li>Step 7:- Temporary ID No. of Applicant will be displayed.</li> <li>(TEMPORARY ID will be sent on registered mobile number and registered e-mail id. Note down the TEMPORARY ID for further reference)</li> </ul>                                                                                                    |
| <ul> <li>Step 2:- Website <u>http://www.scholarships.gov.in</u> no other mode of application is accepted</li> <li>Step 3:- Click on "STUDENT LOGIN" Button.</li> <li>Step 4:- Click on "REGISTER" Button.</li> <li>Step 5:- A new Page requesting to enter the personal data will be displayed. Fill all the coloumns.</li> <li>Step 6:- After entering all required details and then Click on the "SUBMIT" Button.</li> <li>Step 7:- Temporary ID No. of Applicant will be displayed.</li> <li>(TEMPORARY ID will be sent on registered mobile number and registered e-mail id. Note down the TEMPORARY ID for further reference)</li> <li>Step 8:- Click on PROCEED button will take you to the new Web Page.</li> <li>♦ Student have to Re-Login using TEMPORARY-ID and Date of Birth.</li> </ul>                                                                                                    |
| Step 2:- Website <u>http://www.scholarships.gov.in</u> no other mode of application is accepted Step 2:- Click on "STUDENT LOGIN" Button. Step 4:- Click on "REGISTER" Button. Step 5:- A new Page requesting to enter the personal data will be displayed. Fill all the coloumns. Step 6:- After entering all required details and then Click on the "SUBMIT" Button. Step 7:- Temporary ID No. of Applicant will be displayed. <b>(TEMPORARY ID will be sent on registered mobile number and registered e-mail id.</b> Note down the TEMPORARY ID for further reference) Step 8:- Click on PROCEED button will take you to the new Web Page.          Studen thave to Re-Login using TEMPORARY-ID and Date of Birth. Step 9:- After login students have to enter "PERSONAL DETAILS".          After entering "PERSONAL DETAILS".                                                                                                    |
| Step 2:- Website <u>http://www.scholarships.gov.in</u> no other mode of application is accepted Step 3:- Click on "STUDENT LOGIN" Button. Step 4:- Click on "REGISTER" Button. Step 5:- A new Page requesting to enter the personal data will be displayed. Fill all the coloumns. Step 5:- A fter entering all required details and then Click on the "SUBMIT" Button. Step 7:- Temporary ID No. of Applicant will be displayed. <b>(TEMPORARY ID will be sent on registered mobile number and registered e-mail id.</b> Note down the TEMPORARY ID for further reference) Step 8:- Click on PROCEED button will take you to the new Web Page.                                                                                                    |
| <ul> <li>Step 2:- Website <u>http://www.scholarships.gov.in</u> no other mode of application is accepted</li> <li>Step 3:- Click on "STUDENT LOGIN" Button.</li> <li>Step 4:- Click on "REGISTER" Button.</li> <li>Step 5:- A new Page requesting to enter the personal data will be displayed. Fill all the coloumns.</li> <li>Step 6:- After entering all required details and then Click on the "SUBMIT" Button.</li> <li>Step 7:- Temporary ID No. of Applicant will be displayed.</li> <li>(TEMPORARY ID will be sent on registered mobile number and registered e-mail id. Note down the TEMPORARY ID for further reference)</li> <li>Step 8:- Click on PROCEED button will take you to the new Web Page.</li> <li>Student have to Re-Login using TEMPORARY-ID and Date of Birth.</li> <li>Step 9:- After lering "PERSONAL DETAILS" click on Button "SAVE &amp; CONTINUE".</li> <li>Step 10:- Applicant will be directed to the next tab Named as "ACADEMIC DETAILS"</li> <li>After entering "ACADEMIC DETAILS" click on Button "SAVE &amp; CONTINUE".</li> </ul>                                                                                                    |
| <ul> <li>Step 2:- Website <u>http://www.scholarships.gov.in</u> no other mode of application is accepted</li> <li>Step 3:- Click on "STUDENT LOGIN" Button.</li> <li>Step 4:- Click on "REGISTER" Button.</li> <li>Step 5:- A new Page requesting to enter the personal data will be displayed. Fill all the coloumns.</li> <li>Step 6:- After entering all required details and then Click on the "SUBMIT" Button.</li> <li>Step 7:- Temporary ID No. of Applicant will be displayed.</li> <li>(TEMPORARY ID will be sent on registered mobile number and registered e-mail id. Note down the TEMPORARY ID for further reference)</li> <li>Step 8:- Click on PROCEED button will take you to the new Web Page.</li> <li>Student have to Re-Login using TEMPORARY-ID and Date of Birth.</li> <li>Step 9:- After login students have to enter "PERSONAL DETAILS".</li> <li>After entering "PERSONAL DETAILS" click on Button "SAVE &amp; CONTINUE".</li> <li>Step 10:- Applicant will be directed to the next tab Named as "ACADEMIC DETAILS"</li> <li>After entering "ACADEMIC DETAILS" click on Button "SAVE &amp; CONTINUE".</li> <li>Step 11:- Applicant is redirected to "SCHEME DETAILS"</li> <li>Based on eligibility criteria of the students, schemes will be displayed. Students can apply to multiple schemes.</li> </ul>                                                                                                    |
| <ul> <li>Step 2:- Website <u>http://www.scholarships.gov.in</u> no other mode of application is accepted</li> <li>Step 3:- Click on "STUDENT LOGIN" Button.</li> <li>Step 4:- Click on "REGISTER" Button.</li> <li>Step 5:- A new Page requesting to enter the personal data will be displayed. Fill all the coloumns.</li> <li>Step 6:- After entering all required details and then Click on the "SUBMIT" Button.</li> <li>Step 7:- Temporary ID No. of Applicant will be displayed.</li> <li>(TEMPORARY ID will be sent on registered mobile number and registered e-mail id. Note down the TEMPORARY ID for further reference)</li> <li>Step 8:- Click on PROCEED button will take you to the new Web Page.</li> <li>Student have to Re-Login using TEMPORARY-ID and Date of Birth.</li> <li>Step 9:- After login students have to enter "PERSONAL DETAILS".</li> <li>After entering "PERSONAL DETAILS" click on Button "SAVE &amp; CONTINUE".</li> <li>Step 10:- Applicant will be directed to the next tab Named as "ACADEMIC DETAILS"</li> <li>After entering "ACADEMIC DETAILS" click on Button "SAVE &amp; CONTINUE".</li> <li>Step 11:- Applicant is redirected to "SCHEME DETAILS"</li> <li>Based on eligibility criteria of the students, schemes will be displayed. Students can apply to multiple schemes.</li> <li>In the same page, student to upload the scanned copies of required documents</li> <li>After selecting scheme and uploading required documents click on Button "SAVE &amp; CONTINUE".</li> </ul>                                                                                                    |
| <ul> <li>Step 2:- Website <u>http://www.scholarships.gov.in</u> no other mode of application is accepted</li> <li>Step 3:- Click on "STUDENT LOGIN" Button.</li> <li>Step 4:- Click on "REGISTER" Button.</li> <li>Step 5:- A new Page requesting to enter the personal data will be displayed. Fill all the coloumns.</li> <li>Step 5:- A new Page requesting to enter the personal data will be displayed. Fill all the coloumns.</li> <li>Step 5:- A fter entering all required details and then Click on the "SUBMIT" Button.</li> <li>Step 7:- Temporary ID No. of Applicant will be displayed.</li> <li>(TEMPORARY ID will be sent on registered mobile number and registered e-mail id. Note down the TEMPORARY ID for further reference)</li> <li>Step 8:- Click on PROCEED button will take you to the new Web Page.</li> <li>Student have to Re-Login using TEMPORARY-ID and Date of Birth.</li> <li>Step 9:- After login students have to enter "PERSONAL DETAILS".</li> <li>After entering "PERSONAL DETAILS" click on Button "SAVE &amp; CONTINUE".</li> <li>Step 10:- Applicant will be directed to the next tab Named as "ACADEMIC DETAILS"</li> <li>After entering "ACADEMIC DETAILS" click on Button "SAVE &amp; CONTINUE".</li> <li>Step 11:- Applicant is redirected to "SCHEME DETAILS"</li> <li>Based on eligibility criteria of the students, schemes will be displayed. Students can apply to multiple schemes.</li> <li>In the same page, student to upload the scanned copies of required documents</li> <li>After selecting scheme and uploading required documents click on Button "SAVE &amp; CONTINUE" to switch on to next Page.</li> </ul>                                                                                                    |
| <ul> <li>Step 2:- Website <u>http://www.scholarships.gov.in</u> no other mode of application is accepted</li> <li>Step 3:- Click on "STUDENT LOGIN" Button.</li> <li>Step 4:- Click on "REGISTER" Button.</li> <li>Step 5:- A new Page requesting to enter the personal data will be displayed. Fill all the coloumns.</li> <li>Step 5:- A fter entering all required details and then Click on the "SUBMIT" Button.</li> <li>Step 7:- Temporary ID No. of Applicant will be displayed.</li> <li>(TEMPORARY ID will be sent on registered mobile number and registered e-mail id. Note down the TEMPORARY ID for further reference)</li> <li>Step 8:- Click on PROCEED button will take you to the new Web Page.</li> <li>Student have to Re-Login using TEMPORARY-ID and Date of Birth.</li> <li>Step 9:- After login students have to enter "PERSONAL DETAILS".</li> <li>After entering "PERSONAL DETAILS" click on Button "SAVE &amp; CONTINUE".</li> <li>Step 11:- Applicant is redirected to the next tab Named as "ACADEMIC DETAILS"</li> <li>After entering "ACADEMIC DETAILS" click on Button "SAVE &amp; CONTINUE" to switch on to next Page.</li> <li>Step 11:- Applicant is redirected to "SCHEME DETAILS"</li> <li>In the same page, student to upload the scanned copies of required documents</li> <li>After selecting scheme and uploading required documents click on Button "SAVE &amp; CONTINUE" to switch on to next Page.</li> <li>Step 12:- Applicant is redirected to "BANK DETAILS"</li> <li>After selecting scheme and uploading required documents click on Button "SAVE &amp; CONTINUE" to switch on to next Page.</li> </ul>                                                                                                    |
| <ul> <li>Step 2:- Website <u>http://www.scholarships.gov.in</u> no other mode of application is accepted</li> <li>Step 3:- Click on "STUDENT LOGIN" Button.</li> <li>Step 4:- Click on "REGISTER" Button.</li> <li>Step 5:- A new Page requesting to enter the personal data will be displayed. Fill all the coloumns.</li> <li>Step 6:- After entering all required details and then Click on the "SUBMIT" Button.</li> <li>Step 7:- Temporary ID No. of Applicant will be displayed.</li> <li>(TEMPORARY ID will be sent on registered mobile number and registered e-mail id. Note down the TEMPORARY ID for further reference)</li> <li>Step 8:- Click on PROCEED button will take you to the new Web Page.</li> <li>Student have to Re-Login using TEMPORARY-ID and Date of Birth.</li> <li>Step 9:- After login students have to enter "PERSONAL DETAILS".</li> <li>After entering "PERSONAL DETAILS" click on Button "SAVE &amp; CONTINUE".</li> <li>Step 10:- Applicant will be directed to the next tab Named as "ACADEMIC DETAILS"</li> <li>After entering "ACADEMIC DETAILS" click on Button "SAVE &amp; CONTINUE".</li> <li>Step 11:- Applicant is redirected to "SCHEME DETAILS"</li> <li>Based on eligibility criteria of the students, schemes will be displayed. Students can apply to multiple schemes.</li> <li>In the same page, student to upload the scanned copies of required documents</li> <li>After selecting scheme and uploading required documents click on Button "SAVE &amp; CONTINUE" to switch on to next Page.</li> <li>Step 12:- Applicant is redirected to "BANK DETAILS"</li> <li>Enter your bank details corresponding to the Titles.</li> <li>Account No. must be filled very carefully and re-checked as there will be no provision to amend or alter it thereafter.</li> </ul>                                                                                                    |
| <ul> <li>Step 2:- Website <u>http://www.scholarships.gov.in</u> no other mode of application is accepted</li> <li>Step 3:- Click on "STUDENT LOGIN" Button.</li> <li>Step 4:- Click on "REGISTER" Button.</li> <li>Step 5:- A new Page requesting to enter the personal data will be displayed. Fill all the coloumns.</li> <li>Step 6:- After entering all required details and then Click on the "SUBMIT" Button.</li> <li>Step 7:- Temporary ID No. of Applicant will be displayed.</li> <li>(TEMPORARY ID will be sent on registered mobile number and registered e-mail id. Note down the TEMPORARY ID for further reference)</li> <li>Step 8:- Click on PROCEED button will take you to the new Web Page.</li> <li>§ Student have to Re-Login using TEMPORARY-ID and Date of Birth.</li> <li>Step 9:- After login students have to enter "PERSONAL DETAILS".</li> <li>§ After entering "PERSONAL DETAILS" click on Button "SAVE &amp; CONTINUE".</li> <li>Step 10:- Applicant will be directed to the next tab Named as "ACADEMIC DETAILS"</li> <li>§ After entering "ACADEMIC DETAILS" click on Button "SAVE &amp; CONTINUE".</li> <li>Step 11:- Applicant is redirected to "SCHEME DETAILS"</li> <li>§ Based on eligibility criteria of the students, schemes will be displayed. Students can apply to multiple schemes.</li> <li>§ In the same page, student to upload the scanned copies of required documents</li> <li>§ After selecting scheme and uploading required documents click on Button "SAVE &amp; CONTINUE" to switch on to next Page.</li> <li>Step 12:- Applicant is redirected to "BANK DETAILS"</li> <li>§ Enter your bank details corresponding to the Titles.</li> <li>§ Account No. must be filled very carefully and re-checked as there will be no provision to amend or alter it thereafter.</li> <li>§ Wrong Account No. wrong IFSC code or wrong name spelling will lead to non-receipt of scholarship amount to the students.</li> </ul>                                                                                                    |
| <ul> <li>Step 2:- Website <u>http://www.scholarships.gov.in</u> no other mode of application is accepted</li> <li>Step 3:- Click on "STUDENT LOGIN" Button.</li> <li>Step 4:- Click on "REGISTER" button.</li> <li>Step 5:- A new Page requesting to enter the personal data will be displayed. Fill all the coloumns.</li> <li>Step 5:- A fter entering all required details and then Click on the "SUBMIT" Button.</li> <li>Step 7:- Temporary ID No. of Applicant will be displayed.</li> <li>(TEMPORARY ID will be sent on registered mobile number and registered e-mail id. Note down the TEMPORARY ID for further reference)</li> <li>Step 8:- Click on PROCEED button will take you to the new Web Page.</li> <li>♦ Student have to Re-Login using TEMPORARY-ID and Date of Birth.</li> <li>Step 9:- After entering "PERSONAL DETAILS" click on Button "SAVE &amp; CONTINUE".</li> <li>Step 10:- Applicant will be directed to the next tab Named as "ACADEMIC DETAILS"</li> <li>♦ After entering "ACADEMIC DETAILS" click on Button "SAVE &amp; CONTINUE".</li> <li>Step 11:- Applicant is redirected to "SCHEME DETAILS"</li> <li>♦ Based on eligibility criteria of the students, schemes will be displayed. Students can apply to multiple schemes.</li> <li>♦ In the same page, student to upload the scanned copies of required documents</li> <li>♦ After selecting scheme and uploading required documents click on Button "SAVE &amp; CONTINUE" to switch on to next Page.</li> <li>Step 12:- Applicant is redirected to "BANK DETAILS"</li> <li>♦ Enter your bank details corresponding to the Titles.</li> <li>♦ Account No. must be filled very carefully and re-checked as there will be no provision to amend or alter it thereafter.</li> <li>♦ Wrong Account No. wrong IFSC code or wrong name spelling will lead to non-receipt of scholarship amount to the students.</li> <li>Click "SAVE AND CONTINUE" to switch on to next page.</li> </ul>                                                                                                    |
| <ul> <li>Step 2: Website <u>http://www.scholarships.gov.in</u> no other mode of application is accepted</li> <li>Step 3: Click on "STUDENT LOGIN" Button.</li> <li>Step 4: Click on "REGISTER" Button.</li> <li>Step 5: A new Page requesting to enter the personal data will be displayed. Fill all the coloumns.</li> <li>Step 5: A new Page requesting to enter the personal data will be displayed. Fill all the coloumns.</li> <li>Step 7: Temporary ID No. of Applicant will be displayed.</li> <li>(TEMPORARY ID will be sent on registered mobile number and registered e-mail id. Note down the TEMPORARY ID for further reference)</li> <li>Step 8: Click on PROCEED button will take you to the new Web Page.</li> <li>Student have to Re-Login using TEMPORARY-ID and Date of Birth.</li> <li>Step 9: After entering "PERSONAL DETAILS" click on Button "SAVE &amp; CONTINUE".</li> <li>Step 10: Applicant will be directed to the next tab Named as "ACADEMIC DETAILS"</li> <li>After entering "ACADEMIC DETAILS" click on Button "SAVE &amp; CONTINUE" to switch on to next Page.</li> <li>Step 11: Applicant is redirected to "SCHEME DETAILS"</li> <li>Based on eligibility criteria of the students, schemes will be displayed. Students can apply to multiple schemes.</li> <li>In the same page, student to upload the scanned copies of required documents</li> <li>After selecting scheme and uploading required documents click on Button "SAVE &amp; CONTINUE" to switch on to next Page.</li> <li>Step 12: Applicant is redirected to "BANK DETAILS"</li> <li>Enter your bank details corresponding to the Titles.</li> <li>Account No. must be filled very carefully and re-checked as there will be no provision to amend or alter it thereafter.</li> <li>Wrong Account No. wrong IFSC code or wrong name spelling will lead to non-receipt of scholarship amount to the students.</li> <li>Click "SAVE AND CONTINUE" to switch on to next page.</li> </ul>                                                                                                    |
| <ul> <li>Step 2:- Website http://www.scholarships.gov/in no other mode of application is accepted</li> <li>Step 3:- Click on "STUDENT LOGIN" Button.</li> <li>Step 4:- Click on "REGISTER" Button.</li> <li>Step 5:- Anew Page requesting to enter the personal data will be displayed. Fill all the coloumns.</li> <li>Step 6:- After entering all required details and then Click on the "SUBMIT" Button.</li> <li>Step 7:- Temporary ID No. of Applicant will be displayed.</li> <li>(TEMPORARY ID will be sent on registered mobile number and registered e-mail id. Note down the TEMPORARY ID for further reference)</li> <li>Step 8:- Click on PROCEED button will take you to the new Web Page.</li> <li>Student have to Re-Login using TEMPORARY-ID and Date of Birth.</li> <li>Step 9:- After login students have to enter "PERSONAL DETAILS".</li> <li>After entering "PERSONAL DETAILS" click on Button "SAVE &amp; CONTINUE".</li> <li>Step 10:- Applicant will be directed to the next tab Named as "ACADEMIC DETAILS"</li> <li>After entering "ACADEMIC DETAILS" click on Button "SAVE &amp; CONTINUE".</li> <li>Step 11:- Applicant is redirected to "SCHEME DETAILS"</li> <li>Based on eligibility criteria of the students, schemes will be displayed. Students can apply to multiple schemes.</li> <li>In the same page, student to upload the scanned copies of required documents</li> <li>After selecting scheme and uploading required documents click on Button "SAVE &amp; CONTINUE" to switch on to next Page.</li> <li>Step 12:- Applicant is redirected to "BANK DETAILS"</li> <li>Enter your bank details corresponding to the Titles.</li> <li>Account No. must be filled very carefully and re-checked as there will be no provision to amend or after it thereafter.</li> <li>Wrong Account No. wrong IFSC code or wrong name spelling will lead to non-receipt of scholarship amount to the students.</li> <li>Click "SAVE AND CONTINUE" to switch on to next page.</li> <li>Step 13:- Under the Tab Contact Details-</li> <li>Enter your current residing and Permanent full Address with pin code numbe</li></ul>      |
| <ul> <li>Step 2:- Website http://www.scholarships.gov.in no other mode of application is accepted</li> <li>Step 3:- Click on "STUDENT LOGIN" Button.</li> <li>Step 4:- Click on "REGISTER" Button.</li> <li>Step 5:- A new Page requesting to enter the personal data will be displayed. Fill all the coloumns.</li> <li>Step 7:- Temporary ID No. of Applicant will be displayed.</li> <li>(TEMPORARY ID will be sent on registered mobile number and registered e-mail id. Note down the TEMPORARY ID for further reference)</li> <li>Step 8:- Click on PROCEED button will take you to the new Web Page.</li> <li>Student have to Re-Login using TEMPORARY-ID and Date of Birth.</li> <li>Step 9:- After login students have to enter "PERSONAL DETAILS".</li> <li>After entering "PERSONAL DETAILS" click on Button "SAVE &amp; CONTINUE".</li> <li>Step 10:- Applicant will be directed to the next tab Named as "ACADEMIC DETAILS".</li> <li>After entering "ACADEMIC DETAILS" click on Button "SAVE &amp; CONTINUE".</li> <li>Step 11:- Applicant is redirected to "SCHEME DETAILS"</li> <li>Based on eligibility criteria of the students, schemes will be displayed. Students can apply to multiple schemes.</li> <li>In the same page, student to upload the scanned copies of required documents</li> <li>After selecting scheme and uploading required documents click on Button "SAVE &amp; CONTINUE" to switch on to next Page.</li> <li>Step 12:- Applicant is redirected to "BANK DETAILS"</li> <li>Enter your bank details corresponding to the Titles.</li> <li>Account No. must be filled very carefully and re-checked as there will be no provision to amend or alter it thereafter.</li> <li>Wrong Account No. wrong IFSC code or wrong name spelling will lead to non-receipt of scholarship amount to the students. Click "SAVE AND CONTINUE" to switch on to next page.</li> <li>Step 13:- Under the Tab Contact Details-</li> <li>Enter your current residing and Permanent full Address with pin code number.</li> <li>Step 14:- Tick Mark [0] Check Box to give the declaration</li> <li>(Re-check all your en</li></ul>      |
| <ul> <li>Step 2:- Website http://www.scholarships.gov.in no other mode of application is accepted</li> <li>Step 3:- Click on "STUDENT LOGIN" Button.</li> <li>Step 4:- Click on "REGISTER" Button.</li> <li>Step 5:- A new Page requesting to enter the personal data will be displayed. Fill all the coloumns.</li> <li>Step 6:- After entering all required details and then Click on the "SUBMIT" Button.</li> <li>Step 6:- After entering all required details and then Click on the "SUBMIT" Button.</li> <li>Step 6:- After entering all required details and then Click on the "SUBMIT" Button.</li> <li>Step 6:- After entering all required details and then Click on the "SUBMIT" Button.</li> <li>Step 6:- After entering all required details and then Click on the "SUBMIT" Button.</li> <li>Step 6:- After login students have to represent the personal data will be displayed.</li> <li>(TEMPORARY ID will be sent on registered mobile number and registered e-mail id. Note down the TEMPORARY ID for further reference)</li> <li>Step 8:- Click on PROCEED button will take you to the new Web Page.</li> <li>S Student have to Re-Login using TEMPORARY-ID and Date of Birth.</li> <li>Step 10:- Applicant we to Re-Login using TEMPORARY. Data data s'ACADEMIC DETAILS".</li> <li>After entering "ACADEMIC DETAILS" click on Button "SAVE &amp; CONTINUE".</li> <li>Step 11:- Applicant is redirected to "SCHEME DETAILS"</li> <li>Based on eligibility criteria of the students, schemes will be displayed. Students can apply to multiple schemes.</li> <li>In the same page, student to upload the scanned copies of required documents</li> <li>After selecting scheme and uploading required documents click on Button "SAVE &amp; CONTINUE" to switch on to next Page.</li> <li>Step 12:- Applicant is redirected to "BANK DETAILS"</li> <li>Account No. must be filled very carefully and re-checked as there will be no provision to amend or alter it thereafter.</li> <li>Wrong Account No. wrong IFSC code or wrong name spelling will lead to non-receipt of scholarship amount to the staudents.</li></ul>              |
| <ul> <li>Step 2:- Website <u>http://www.scholarships.gov/in</u> no other mode of application is accepted</li> <li>Step 3:- Click on "STUDENT LOGIN" Button.</li> <li>Step 4:- Click on "REGISTER" Button.</li> <li>Step 6:- After entering all required details and then Click on the "SUBMIT" Button.</li> <li>Step 6:- After entering all required details and then Click on the "SUBMIT" Button.</li> <li>Step 6:- After entering all required details and then Click on the "SUBMIT" Button.</li> <li>Step 6:- After entering all required details and then Click on the "SUBMIT" Button.</li> <li>Step 6:- After entering all required details and then Click on the "SUBMIT" Button.</li> <li>Step 6:- After entering all required details and then Click on the "SUBMIT" Button.</li> <li>Step 6:- Click on PROCEED button will take you to the new Web Page.</li> <li>Student have to Re-Login using TEMPORARY ID and Date of Birth.</li> <li>Step 10:- Applicant will be directed to the next tab Named as "ACADEMIC DETAILS".</li> <li>After entering "PERSONAL DETAILS" click on Button "SAVE &amp; CONTINUE".</li> <li>Step 10:- Applicant will be directed to the next tab Named as "ACADEMIC DETAILS"</li> <li>After entering "ACADEMIC DETAILS" click on Button "SAVE &amp; CONTINUE" to switch on to next Page.</li> <li>Step 11:- Applicant is redirected to "SCHEME DETAILS"</li> <li>Based on eligibility criteria of the students, schemes will be displayed. Students can apply to multiple schemes.</li> <li>In the same page, student to upload the scanned copies of required documents</li> <li>After selecting scheme and uploading required documents click on Button "SAVE &amp; CONTINUE" to switch on to next Page.</li> <li>Step 12:- Applicant is redirected to "BANK DETAILS"</li> <li>Enter your bank details corresponding to the Titles.</li> <li>Account No. must be filled very carefully and re-checked as there will be no provision to amend or alter it thereafter.</li> <li>Wrong Account No. wrong IFSC code or wrong name spelling will lead to non-receipt of scholarship amount to the students.</li></ul> |
| <ul> <li>Step 2: Website <u>http://www.scholarships.gov/in</u> no other mode of application is accepted</li> <li>Step 3: Click on "STUDENT LOGIN" Button.</li> <li>Step 4: Click on "REGISTER" Button.</li> <li>Step 5: A new Page requesting to enter the personal data will be displayed. Fill all the coloumns.</li> <li>Step 6: After entering all required details and then Click on the "SUBMIT" Button.</li> <li>Step 6: After entering all required details and then Click on the "SUBMIT" Button.</li> <li>Step 6: After entering all required details and then Click on the "SUBMIT" Button.</li> <li>Step 6: After entering all required details and then Click on the "SUBMIT" Button.</li> <li>Step 6: After entering all required details and then Click on the "SUBMIT" Button.</li> <li>Step 6: After entering "ACM Step 10 for further reference)</li> <li>Step 10: Applicant shave to enter "PERSONAL DETAILS".</li> <li>After entering "ACADEMIC DETAILS" click on Button "SAVE &amp; CONTINUE".</li> <li>Step 10: Applicant will be directed to the next tab Named as "ACADEMIC DETAILS".</li> <li>After entering "ACADEMIC DETAILS" click on Button "SAVE &amp; CONTINUE" to switch on to next Page.</li> <li>Step 11: Applicant is redirected to "SCHEME DETAILS"</li> <li>Based on eligibility criteria of the students, schemes will be displayed. Students can apply to multiple schemes.</li> <li>In the same page, student to upload the scanned copies of required documents</li> <li>After selecting scheme and uploading required documents click on Button "SAVE &amp; CONTINUE" to switch on to next Page.</li> <li>Step 12: Applicant is redirected to "BANK DETAILS"</li> <li>Account No. must be filled very carefully and re-checked as there will be no provision to amend or alter it thereafter.</li> <li>Wrong Account No. wrong IFSC code or wrong name spelling will lead to non-receipt of scholarship amount to the students.</li> <li>Click "SAVE AND CONTINUE" to switch on to next page.</li> <li>Step 13: Under the Tab Contact Details-</li> <li>Enter your current residing and Permanent ful</li></ul> |